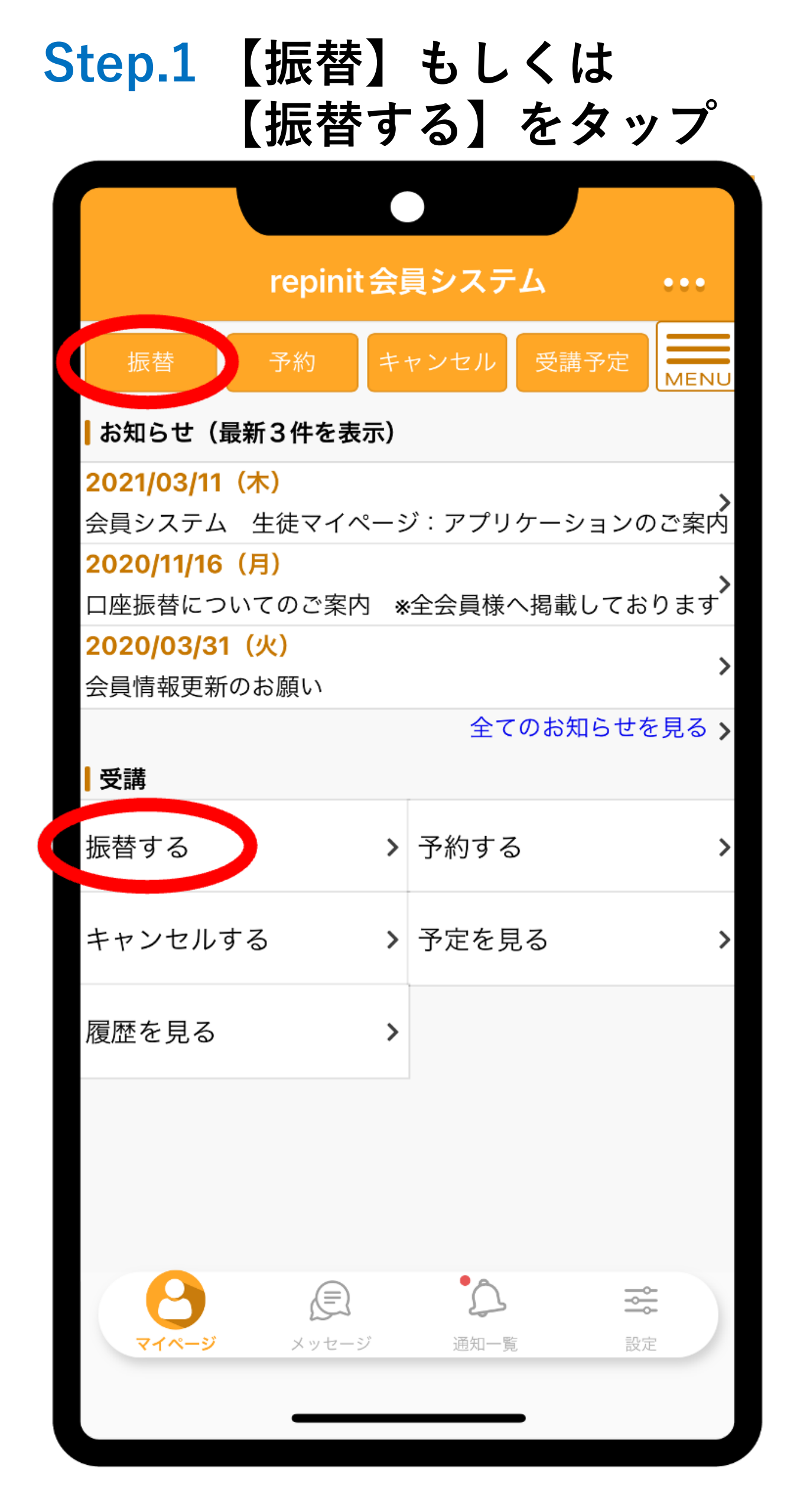

## Step.2 キャンセル済みの レッスンをタップ

| repinit会員システム                                                   |                |
|-----------------------------------------------------------------|----------------|
| 受講振替                                                            | MENU           |
| <mark>7</mark> 件中 1~7件を表示                                       |                |
| キャンセル済                                                          |                |
| <b>2020/07/21(火) 19:30 - 20:30</b><br>クラス 火曜クラス3<br>レッスン バッティング | >              |
| キャンセル済                                                          |                |
| <b>2020/07/28(火) 19:30 - 20:30</b><br>クラス 火曜クラス3<br>レッスン バッティング | >              |
| キャンセル済                                                          |                |
| <b>2021/11/08(月)17:00 - 18:00</b><br>クラス 月曜クラス1<br>レッスン バッティング  | >              |
| キャンセル済                                                          |                |
| 2 検索条件を変更                                                       |                |
| マイページ メッセージ 通知一覧                                                | <b>↓</b><br>設定 |
|                                                                 |                |

Step.3 振替先クラスをタップ

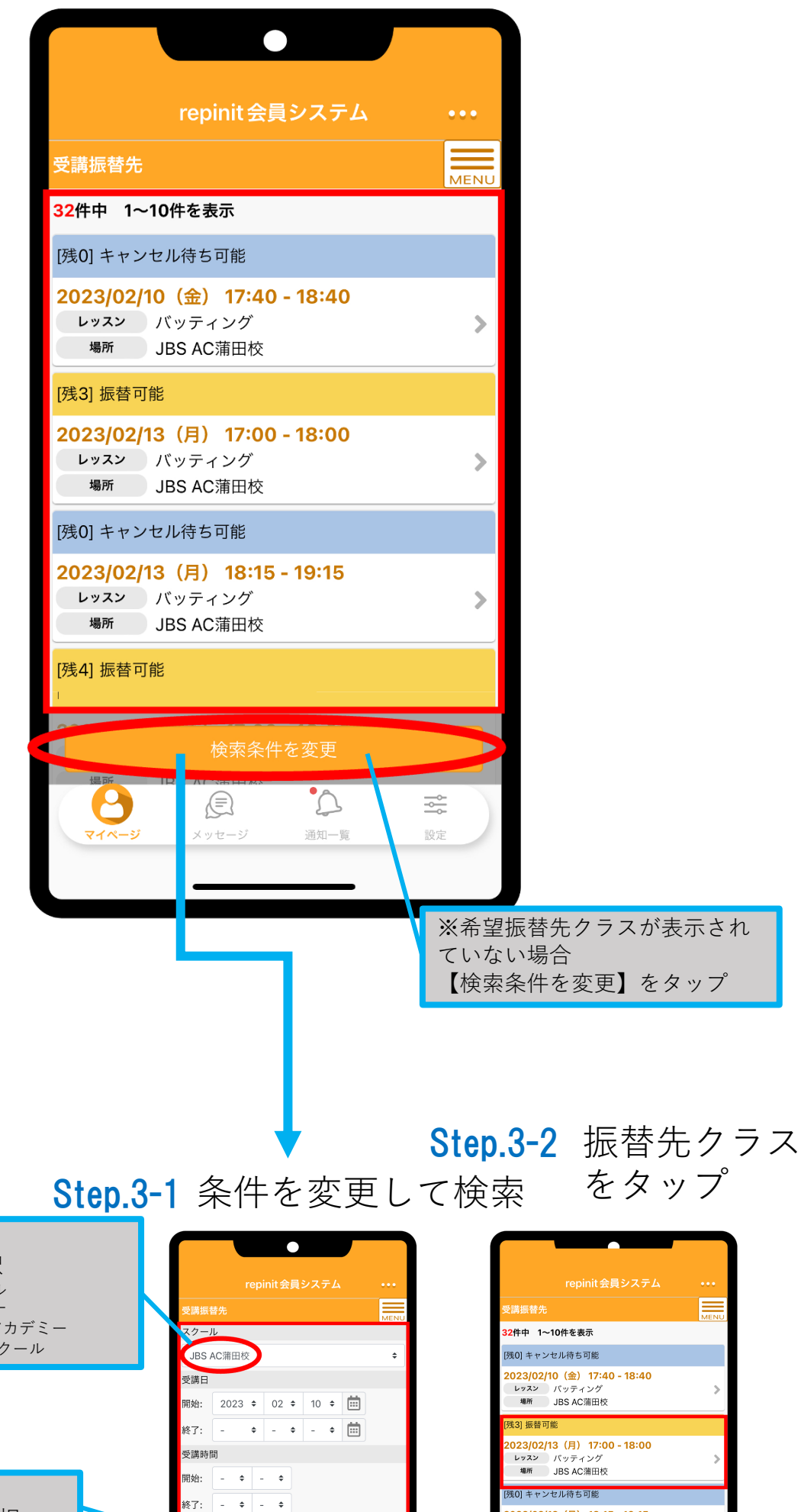

2

![](_page_2_Figure_2.jpeg)

【スクール】

| repinit会員システム                                                     |          |
|-------------------------------------------------------------------|----------|
| 受講振替先                                                             | MENU     |
| <mark>32</mark> 件中 1~10件を表示                                       |          |
| [残0] キャンセル待ち可能                                                    |          |
| <b>2023/02/10(金) 17:40 - 18:40</b><br>レッスン パッティング<br>場所 JBS AC蒲田校 | >        |
| [残3] 振替可能                                                         |          |
| 2023/02/13(月) 17:00 - 18:00<br>レッスン パッティング<br>場所 JBS AC蒲田校        | >        |
| [残0] キャンセル待ち可能                                                    |          |
| 2023/02/13(月) 18:15 - 19:15<br>レッスン パッティング<br>場所 JBS AC蒲田校        | >        |
| [残4] 振替可能                                                         |          |
| 2 検索条件を変更                                                         |          |
|                                                                   | 22<br>22 |
|                                                                   |          |

## **Step.4 【この内容で振替する】** をタップして振替完了

|                                        | repinit 会員システム ・    | ••   |
|----------------------------------------|---------------------|------|
| 受講振替内容の                                | 確認                  | IENU |
| 以下の内容で間違<br>ンを押してくださ<br><b>振替元の受講内</b> |                     | ボタ   |
| 受講日                                    | 2020/07/28(火)       |      |
| 受講時間                                   | 19:30 - 20:30       |      |
| クラス                                    | 火曜クラス3              |      |
| レッスン                                   | バッティング              |      |
| 振替先の受講内                                | ]容                  |      |
| 受講日                                    | 2023/02/13 (月)      |      |
| 受講時間                                   | 17:00 - 18:00       |      |
| レッスン                                   | バッティング              |      |
| キャンセルにつ                                | <b>りいて</b>          |      |
| キャンセル可<br>能期限                          | 2023/02/13(月) 16:40 |      |
|                                        | この内容で振替する           |      |
| <b>0</b><br><b>7</b> 1%-ジ              | <ul> <li></li></ul> |      |
|                                        |                     |      |